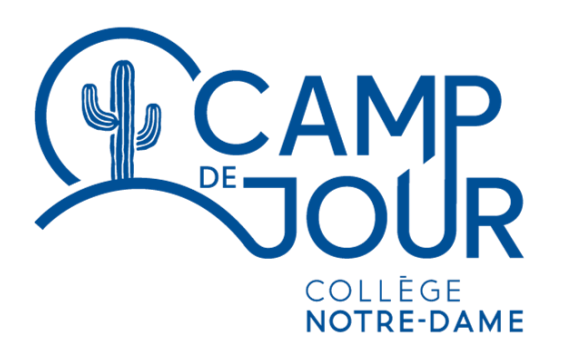

ÉTÉ 2023

# Procédurier Inscriptions en ligne

**Portail Activités** 

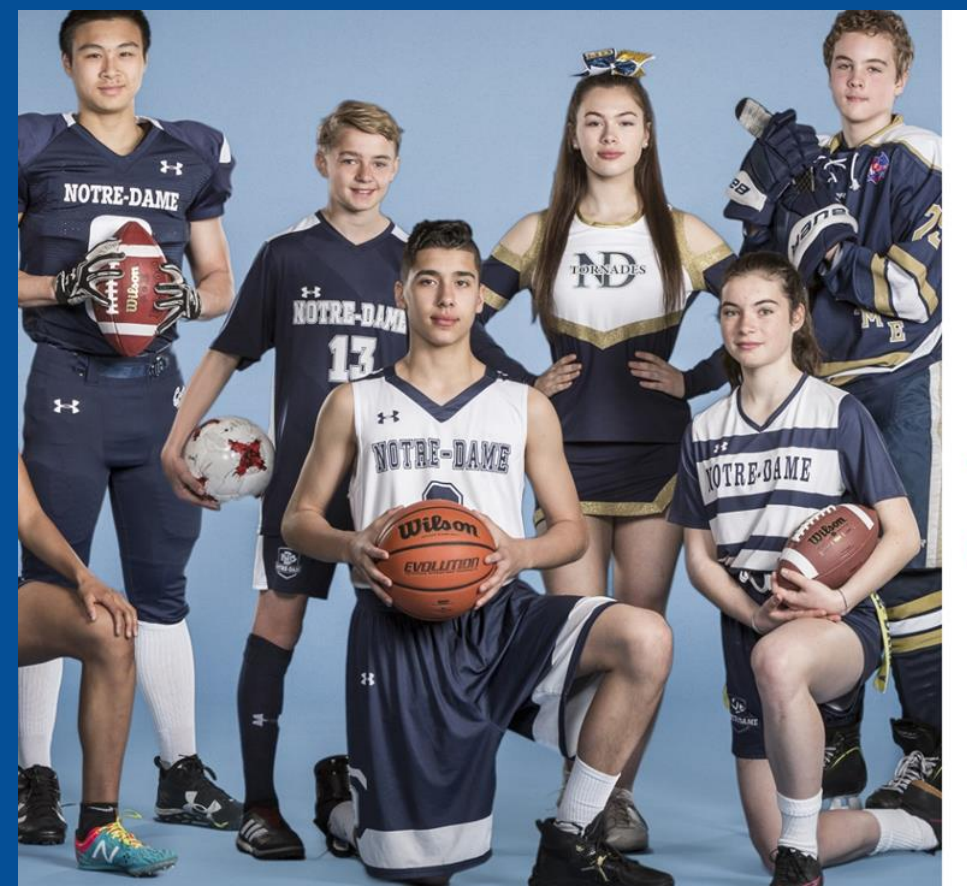

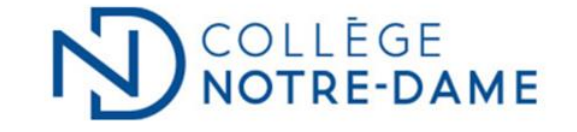

y,

#### Connexion - Collège Notre-Dame

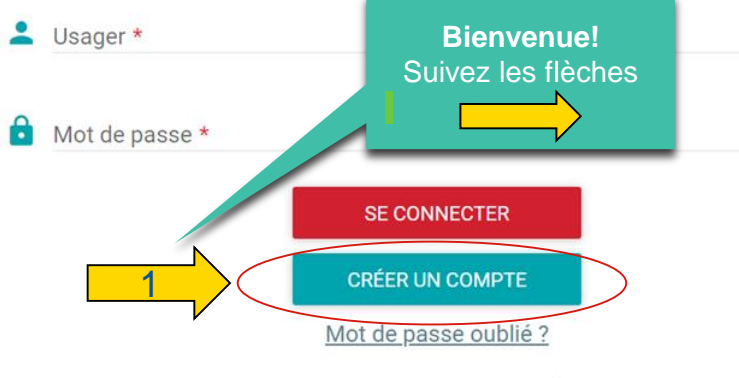

© Berger-Levrault, 2023 - Tous droits réservés

### COLLÈGE NOTRE-DAME

| =                                                             |   | CRÉER VOTRE DOSSIER                                                                                                    |
|---------------------------------------------------------------|---|----------------------------------------------------------------------------------------------------|
| Compte invité                                                 | ← | Important : Afin de pouvoir créer votre dossier à l'avance, vous devez absolument fournir une adresse courriel.<br>Créer votre dossier<br>Veuillez remplir les informations de la personne responsable du dossier familial (personne qui effectuera le paiement).<br>Assurez-vous de remplir toutes les informations nécessaires à votre dossier. |
| Dossier                                                       | ^ | Cliquez sur le bouton «Confirmer et envoyer un courriel».                                                                                                    |
| <ul> <li>Se connecter</li> <li>Créer votre dossier</li> </ul> |   | IMPORTANT: Un lien sera envoye a l'adresse courriel specifiee dans le dossier personnel du responsable familial. Vous devez cliquer sur le lien afin de<br>confirmer votre dossier.                                                                                                    |
| Consulter l'offre d'activités                                 | ^ | Une fiche sera alors produite avec votre code d'usager et votre mot de passe. Veuillez imprimer et conserver précieusement ces informations.                                                                                                    |
| 🗅 Accueil                                                     |   |                                                                                                    |
| Activités parascolaires                                       |   | CRÉER VOTRE DOSSIER                                                                                                    |
| récréatives                                                   |   |                                                                                                    |
| D Programme de danse                                          |   | votre dossier                                                                                                    |
| Équipes sportives                                             |   |                                                                                                    |
| compétitives                                                  |   |                                                                                                    |
| Musique                                                       |   |                                                                                                    |
|                                                               |   |                                                                                                    |

€

|                                                                                                    |                                                                                                    | 4 4 4                                                                                                    |   |  |
|----------------------------------------------------------------------------------------------------|----------------------------------------------------------------------------------------------------|----------------------------------------------------------------------------------------------------|---|--|
| D COLLÈGE NOTRE-DAME                                                                                                    | CRÉER VOTRE DOSSIER                                                                                                    |                                                                                                    | × |  |
| =1                                                                                                    | Informations de base du responsabl                                                                                                    | le familial (personne qui effectuera les paiements)                                                                            |   |  |
| Important : Afin de pouvoir créer votre dossier à l'avance, vous devez abs         Créer votre dossier         Veuillez remplir les informations de la personne responsable du dossier familial (personassier)         Orssier         Veuillez remplir toures les informations nécessaires à votre dossier         Cliquez sur le bouton «Confirmer et envoyer un courriel».         IMPORTANT: Un lien sera envoyé à fadresse courriel spécifiée dans le dossier person         Chiever votre dossier         Chiever votre dossier         Une fiche sera alors produite avec votre code d'usager et votre mot de passe. Veuillez tentester         Accueil         Activités parascolaire | olumer   Sexe *  Sexe *  Celulare  Geldure  Geldure  Geldure  Geldure  Seys 999 999 999  NAS  Numico dassurance sociale nicessare pour foo                          | Prénom * Dete de natissance * AAAA-MM-JJ Poste Poste tenton des relevés 24                                                     |   |  |
| récréatives<br>Programme de danse<br>Équipes sportives<br>Compétitives<br>Musique<br>SASEC<br>Services alimentaires<br>Cartéria<br>Tutorat                                                                                                    | Définir un accès Internet:<br>Cournel (Code d'usager) *<br>J'accepte de recevoir des comm<br>Le mot de passe doit contenir entre 5 et<br>Mot de passe *             | nunications par courriel<br>et 30 caractères, avec au moins une lettre minuscule et un chiffre.<br>Confirmer le mot de passe * | ^ |  |
|                                                                                                    | Numéro * Rue *                                                                                                    | App.<br>Orientation<br>Province *                                                                                              | • |  |
|                                                                                                    | Code postal *<br>(X9X 9X9)<br>Téléphone à la maison<br>999 999-9999<br>En cliquant sur le bouton ci-dessous, un co<br>Vous devez cliquer sur le lien inclus dans le | No tilighone<br>999 999-9999<br>urriel vous sera envoyé.<br>e courriel afin de confirmer la création de votre dossier.         |   |  |

### NOLLÈGE NOTRE-DAME

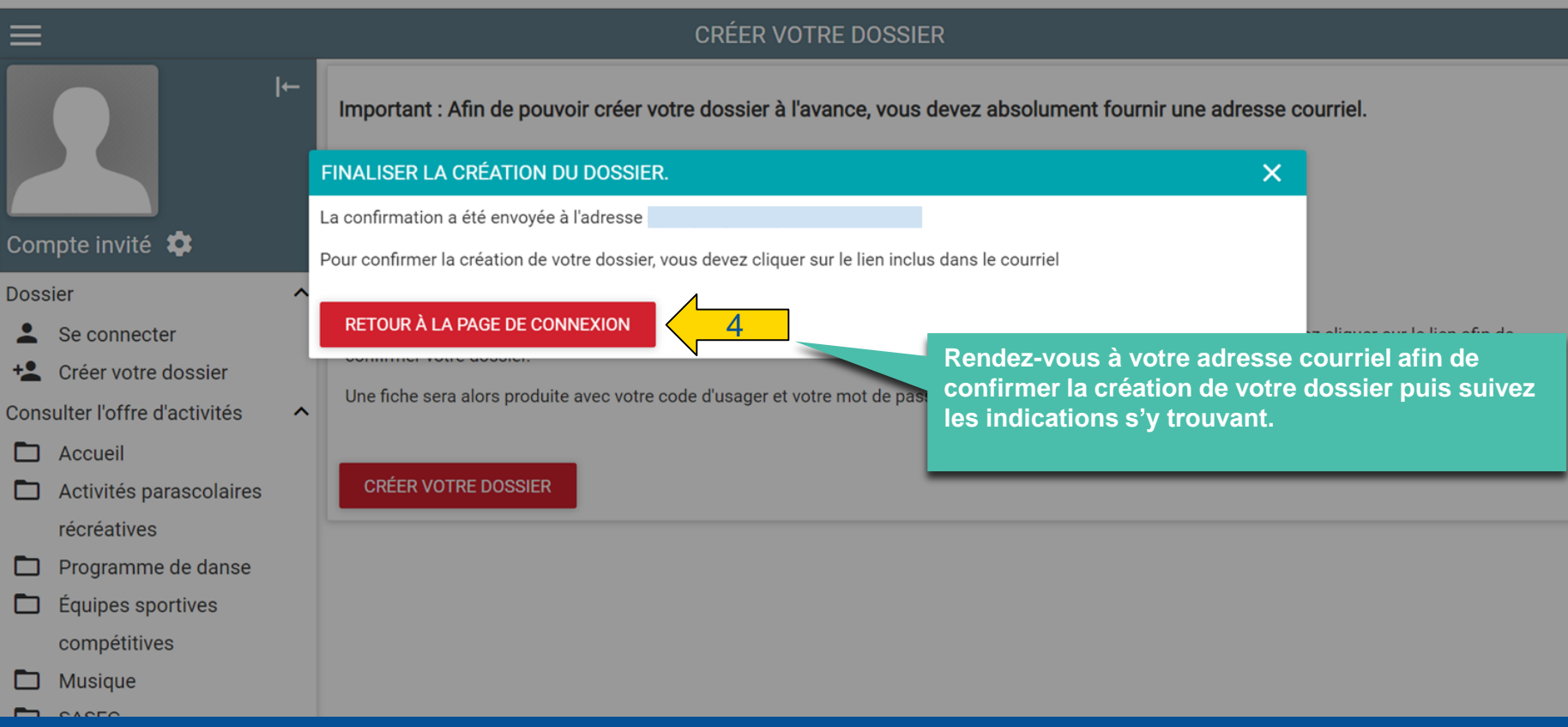

4 4 4 4

⋺

# 4 4 4 4 4

Confirmez la création de votre dossier en cliquant sur le lien se trouvant au courriel

Bonjour,

Nous avons reçu une requête de création de dossier. Afin de confirmer la création de votre dossier, veuillez cliquer sur le lien suivant :

https://portail.collegenotredame.com/Capnet/login.asp?

GKfUxv14ZgiQklrX+yUfdKw6a5AKDduZWkO1KDMU4gAEkgc+EGnSCnEcp8zR1xzpD9JTsnN1c7qB2Lm0xVIQekTFwS3OmExxbfwUcaSXmQMPNBNAJEo+cqrzzgYKy0wI/9dJEMxsi5k7Q8naj9PGatuZVYU&N

Votre code d'usager est votre courrie

Attention!

Si vous recevez ce courriel sans que vous ayez vous-même créé un dossier, c'est qu'une autre personne a utilisé votre adresse de courriel à votre place. Sachez toutefois que votre adresse de courriel est unique et que vos données sont totalement sécurisées, à la condition essentielle que vos courriels ne soient accessibles que par vous.

Pour votre sécurité, veuillez conserver votre code d'usager et votre mot de passe secrets.

Selon les différents fournisseurs d'adresse courriel, il est possible que le courriel de confirmation de création de votre dossier soit dans votre boîte de courrier indésirable. Il se peut aussi que le lien inclus dans le courriel ne soit pas cliquable. Dans ce cas, veuillez copier / coller l'adresse en entier dans la barre d'adresse de votre navigateur Internet. Si vous éprouvez des difficultés à effectuer ces opérations ou si vous ne recevez pas votre courriel, veuillez vous adresser à notre service à la clientèle.

## 4, 4, 4, 4, 4, 4,

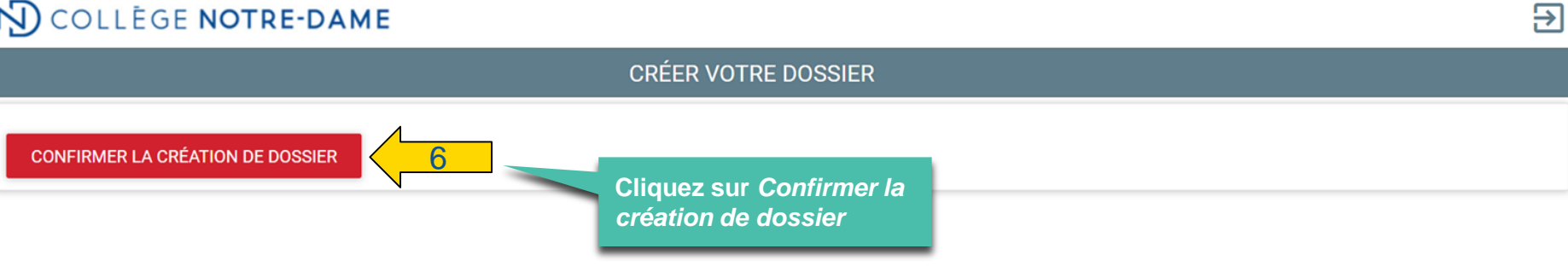

# 4, 4, 4, 4, 4, 4, 4,

€

### 4, 4, 4, 4, 4, 4, 4, 4,

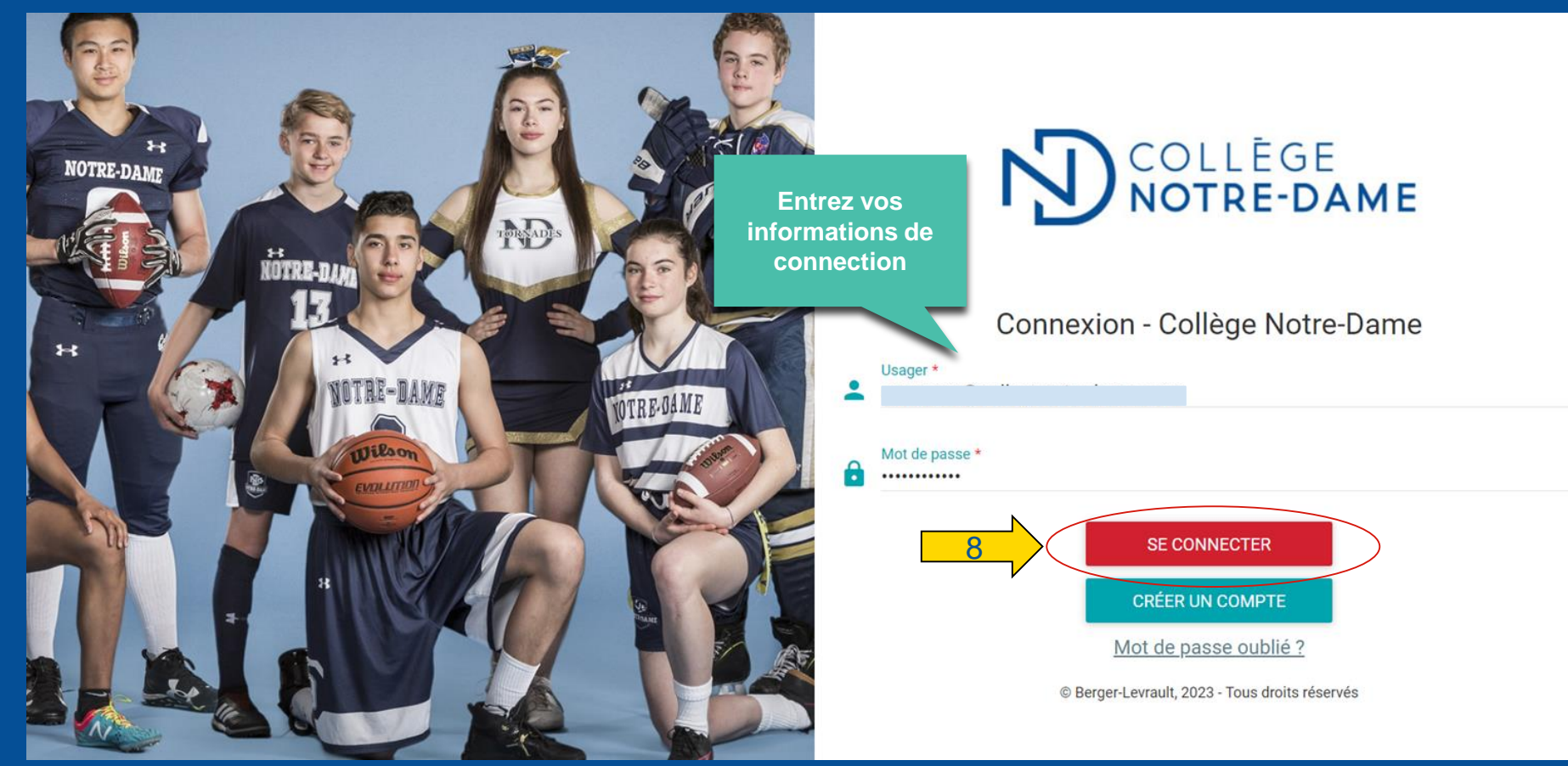

| N) COLLÈGE N         | NOTRE  | DAME                        |                                | je E |
|----------------------|--------|-----------------------------|--------------------------------|------|
| =                    |        |                             | ACCUEIL                        |      |
|                      | ←      | RAPPELS                     |                                | ^    |
|                      |        |                             |                                |      |
|                      |        | MESSAGES DE LADMINISTRATION |                                |      |
|                      | •      | Aucun nouveau message       |                                |      |
| Mon dossier          | ^      |                             |                                |      |
| Accueil              |        |                             |                                |      |
| Mes activités        |        |                             | Cliquez sur l'onglet           |      |
| 🏛 État de compte     |        |                             | Dossier familial afin d'entrer |      |
| Reçus                |        |                             | les informations personnelles  |      |
| Dossier famillial    |        | 9                           | de vos enfants                 |      |
| Agenda               |        |                             |                                |      |
| Inscription en ligne | ^      |                             |                                |      |
| 🗖 Accueil            |        |                             |                                |      |
| Activités parascola  | aires  |                             |                                |      |
| récréatives          |        |                             |                                |      |
| Programme de dar     | nse    |                             |                                |      |
| 🗅 Équipes sportives  |        |                             |                                |      |
| compétitives         |        |                             |                                |      |
| 🖿 Musique            |        |                             |                                |      |
| SASEC                |        |                             |                                |      |
| 🗅 Services alimentai | ires - |                             |                                |      |
| Cafétéria            |        |                             |                                |      |
| 🗅 Camp de jour       |        |                             |                                |      |
|                      |        |                             |                                |      |

## 4 4 4 4 4 4 4 4 4 4

#### COLLÈGE NOTRE-DAME ₹ € DOSSIER FAMILLIAL MON DOSSIER -→| Responsable familial Oui Date de naissance Courriel \* Numéro de participant 10399 Mon dossier ^ Accueil MEMBRES DE LA FAMILLE Mes activités ftat de compte AJOUTER UN MEMBRE 10 Reçus Dossier famillial Agenda Inscription en ligne ^ Cliquez sur Accueil Ajouter un membre Activités parascolaires récréatives Programme de danse Équipes sportives compétitives Musique SASEC Services alimentaires -Cafétéria

#### y, 4, 4, 4, y, 4.4.4.4.4.4.

Prénom \* AAAA-MM-JJ

Poste

| COLLÈGE NOTRE-DAME                                                                                                    | Informations de base du membre d                             | e la famille            |
|----------------------------------------------------------------------------------------------------|--------------------------------------------------------------|-------------------------|
|                                                                                                    | Nom *                                                        | Préi                    |
|                                                                                                    | Sexe *<br>Cetulaire                                          | ▼ AA/                   |
| Mon dossier                                                                                                    | 999 999-9999<br>Téléphone au travail<br>999 999-9999         | Pos                     |
| <ul> <li>Mes activit<br/><u>ftat de con</u><br/><u>Recus</u><br/><u>Informations de base du</u><br/><u>Dossier fan</u><br/><u>Agenda</u><br/><u>membre de la famille</u><br/><u>Informations de base du</u><br/><u>Informations de base du</u><br/><u>Infor</u></li></ul> | Courriel  J'accepte de recevoir des commu Adresse principale | inications par courriel |
| Inscription en lig:<br>Accueil Accueil Accueil Accueil Accueil                                                                                                    | Numére *<br>3791<br>Rue *<br>Queen Mary                      | App<br>Orie             |
|                                                                                                    | Vile *<br>Montreal<br>Code postal *                          | Provi<br>Quế            |
| SASEC<br>Services alimentaires -<br>Cafétéria                                                                                                    | H3V 1A8<br>Tälliphone ä la maison<br>999 999-9999            | No té<br>999            |
|                                                                                                    | Répondants<br>PREMIER RÉPONDANT (PERSONNE                    | À CONTACTER EN CA       |
|                                                                                                    | Nom *                                                        | Prén                    |
|                                                                                                    | Téléphone urgence *                                          | Pos                     |
|                                                                                                    | Téléphone au travail<br>999-999-9999                         | Pos                     |
|                                                                                                    | Autre téléphone<br>999 999-9999                              |                         |
|                                                                                                    | DEUXIÈME RÉPONDANT (PERSONN                                  | E À CONTACTER EN C      |

| ) i i |
|-------|
|       |
|       |
|       |
|       |
|       |
|       |
|       |

| Adresse principale                                                                                                    |                                                                             | - |
|----------------------------------------------------------------------------------------------------|-----------------------------------------------------------------------------|---|
| Numéro *<br>3791                                                                                                    | App.                                                                        |   |
| Rue                                                                                                    |                                                                             |   |
| Queen Mary                                                                                                    | Orientation                                                                 |   |
| Vile *<br>Montreal                                                                                                    | Province *<br>Québec                                                        |   |
| Code postal *<br>H3V 1A8                                                                                                    |                                                                             |   |
| With the second state of the second state                                                                                                    | No téléphone                                                                |   |
| Répondants                                                                                                    | 999 999-9999                                                                | 3 |
| respondents<br>Répondents<br>PREMIER RÉPONDANT (PERSONNE<br>Nom *                                                                              | 999 999-9999<br>À CONTACTER EN CAS D'URGENCE)<br>Préson *                   |   |
| respondents<br>Répondents<br>PREMIER RÉPONDANT (PERSONNE<br>Nom *                                                                              | 999 999-9999<br>À CONTACTER EN CAS D'URGENCE)<br>Prirom *                   |   |
| Népondants PREMIER RÉPONDANT (PERSONNE Nom * Téléphone urgence *                                                                               | 999 999-9999<br>À CONTACTER EN CAS D'URGENCE)<br>Prérom *<br>Poste          |   |
| Répondants Répondants Répondants Téléphone urgance * Téléphone urgance * Téléphone urgance #                                                   | 999 999-9999<br>À CONTACTER EN CAS D'URGENCE)<br>Prérom *<br>Poste<br>Poste |   |
| Répondants Répondants PREMIER RÉPONDANT (PERSONNE Nom *  Féléphone urgence *  Féléphone au travail 1999 999-9999 Lutre téléphone 1999 999-9999 | 999 999-9999  À CONTACTER EN CAS D'URGENCE)  Précom *  Poste  Poste  Poste  |   |

X 8 COLLÈGE NOTRE-DAME 3791 App. Rue \* Ŧ Queen Mary Orientation MON DOSSIER Ville \* Province \* Montreal \* Québec Code postal \* -H3V 1A8 Mon dossier ~ Téléphone à la maison No téléphone 999 999-9999 Accueil 999 999-9999 MEMBRES DE LA FAMILLE Mes activités ftat de compte **G** AJOUTER UN MEMBRE Répondants Recus PREMIER RÉPONDANT (PERSONNE À CONTACTER EN CAS D'URGENCE) O Dossier famillial E Agenda Inscription en ligne ~ Accueil Poste Activités parascolaires Téléphone au travail récréatives 999 999-9999 Poste D Programme de danse Equipes sportives Autre téléphone 999 999-9999 compétitives D Musique DEUXIÈME RÉPONDANT (PERSONNE À CONTACTER EN CAS D'URGENCE) SASEC Services alimentaires -Prénom Nom Cafétéria Téléphone urgence 999 999-9999 Poste Téléphone au travail 999 999-9999 Poste Autre téléphone 999 999-9999 А ANNULER AJOUTER Cliquez sur Ajouter

# 4 4 4 4 4 4 4 4 4 4 4 4 4 4

#### COLLÈGE NOTRE-DAME ₹ € DOSSIER FAMILLIAL ⊣← MON DOSSIER \$ Mon dossier ~ Répétez pour ajouter d'autres Accueil membres si désiré MEMBRES DE LA FAMILLE Mes activités AJOUTER UN MEMBRE fin État de compte Reçus Votre enfant Oossier famillial Responsable familial Agenda Date de naissance Courriel Inscription en ligne ^ Accueil Numéro de participant 10400 Activités parascolaires récréatives Programme de danse Équipes sportives Cliquez sur l'onglet compétitives Camp de jour Musique SASEC 12 Camp de jour nentaires javascript:void(0)

| Ŋ                                                                           | COLLÈGE NOTRE-DAME                                                                              |                                                                                                    |  |   |  |
|-----------------------------------------------------------------------------|-------------------------------------------------------------------------------------------------|----------------------------------------------------------------------------------------------------|--|---|--|
| ≡                                                                           |                                                                                                 | INSCRIPTION EN LIGNE                                                                                                    |  |   |  |
|                                                                             |                                                                                                 | Accueil > Camp de jour<br>Q Rechercher activité<br>FILTRE SUR LES ACTIVITÉS<br>Camp de jour                                                                                                    |  | X |  |
| Mon c<br>↑<br>1<br>1<br>1<br>1<br>1<br>1<br>1<br>1<br>1<br>1<br>1<br>1<br>1 | dossier /<br>Accueil<br>Mes activités<br>État de compte<br>Reçus<br>Dossier famillial<br>Agenda | Sélectionnez la semaine de votre choix         Semaine 1 (Du 26 juin au 30 juin 2023).         Semaine 2 (Du 3 juillet au 7 juillet 2023).         Semaine 3 (Du 10 juillet au 14 juillet 2023).         Semaine 4 (Du 17 juillet au 21 juillet 2023). |  |   |  |
|                                                                             | ption en ligne<br>Accueil<br>Activités parascolaires<br>récréatives                             |                                                                                                    |  |   |  |

### Ŋ collège **notre-dame**

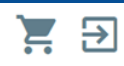

|       |                         |   | INSCRIPTION EN LIGNE                                            |
|-------|-------------------------|---|-----------------------------------------------------------------|
|       | ←                       |   | Accueil > Camp de jour > Semaine 1 (Du 26 juin au 30 juin 2023) |
|       |                         |   | Q Rechercher activité                                           |
|       |                         |   | FILTRE SUR LES ACTIVITÉS                                        |
| *     |                         |   | Semaine 1 (Du 26 juin au 30 juin 2023)                          |
| Mon   | dossier                 | ^ | 07-08 ans <u>11-12 ans</u>                                      |
| A     | Accueil                 |   | <u>09-10 ans</u> <u>13-15 ans</u>                               |
| Ð     | Mes activités           |   |                                                                 |
| 血     | État de compte          |   |                                                                 |
|       | Reçus                   |   |                                                                 |
| Θ     | Dossier famillial       |   | Sélectionnez le groupe                                          |
|       | Agenda                  |   | d'âge de votre enfant                                           |
| Insci | iption en ligne         | ^ |                                                                 |
|       | Accueil                 |   |                                                                 |
|       | Activités parascolaires |   |                                                                 |
|       | récréatives             |   |                                                                 |
| -     | Drogramma da danaa      |   |                                                                 |

### Ŋ collège **notre-dame**

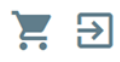

| E                       |                                                      | INSCRIPTION EN LIGNE                                        |   |
|-------------------------|------------------------------------------------------|-------------------------------------------------------------|---|
| ŀ                       | <u>Accueil</u> > <u>Camp de jour</u> > <u>Semair</u> | <u>ne 1 (Du 26 juin au 30 juin 2023)</u> > <u>07-08 ans</u> |   |
|                         | Q Rechercher activité                                |                                                             | × |
|                         | FILTRE SUR LES ACTIVITÉS                             |                                                             |   |
|                         | 07-08 aps                                            |                                                             |   |
| *                       | 07-00 ans                                            |                                                             |   |
| Mon dossier             | ∧ <u>Récréatif</u>                                   | Magie                                                       |   |
| Accueil                 | Multisports                                          | Musique                                                     |   |
| Mes activités           | Auto-défense                                         | 15 Patinage                                                 |   |
| ftat de compte          | Cinéma                                               | Skatepark                                                   |   |
| 📕 Reçus                 | Danse                                                | Soccer                                                      |   |
| Oossier famillial       |                                                      |                                                             |   |
| E Agenda                |                                                      | Sélectionnez le séiour de                                   |   |
| Inscription en ligne    | ^                                                    | votre choix                                                 |   |
| 🗖 Accueil               |                                                      |                                                             |   |
| Activités parascolaires |                                                      |                                                             |   |
| récréatives             |                                                      |                                                             |   |
| Drogrommo do donco      |                                                      |                                                             |   |

#### 4, 4,

```
€
                                                                                                                                                                               2
                                                                                 INSCRIPTION EN LIGNE
                                 Accueil > Camp de jour > Semaine 1 (Du 26 juin au 30 juin 2023) > 07-08 ans > Récréatif
                            I←
                                  Q Rechercher activité
                                                                                                                                                                                     Х
                                 FILTRE SUR LES ACTIVITÉS
                                    Grille tarifaire
                      Tarif
                                     Activité
Mon dossier
                              ^
                                     Camp de jour - CAMP RÉCRÉATIF 0708 - SEM 1
                                                                                                                                                      Tarif: 290,00$
A
    Accueil
                                     Services complémentaires - SERVICE DE GARDE - SEM 1
                                                                                                                                                      Tarif : 50,00$
    Mes activités
Ð
                                                                                                  Sélectionnez le participant
盦
     État de compte
                                    Sélectionnez les participants et passez à la section suivante
                                                                                                             à inscrire
Recus
                                     0
    Dossier famillial
                                     Votre enfant
Agenda
Inscription en ligne
                              ^
                                    Sélectionnez les activités et passez à la section suivante
Accueil
                                         Camp de jour - CAMP RÉCRÉATIF 0708 - SEM 1
                                                                                                                                                                    24 places restantes
                                     Activités parascolaires
     récréatives
                                    Ajouter au panier
Programme de danse
                                    Aucun participant sélectionné
    Équipes sportives
compétitives
```

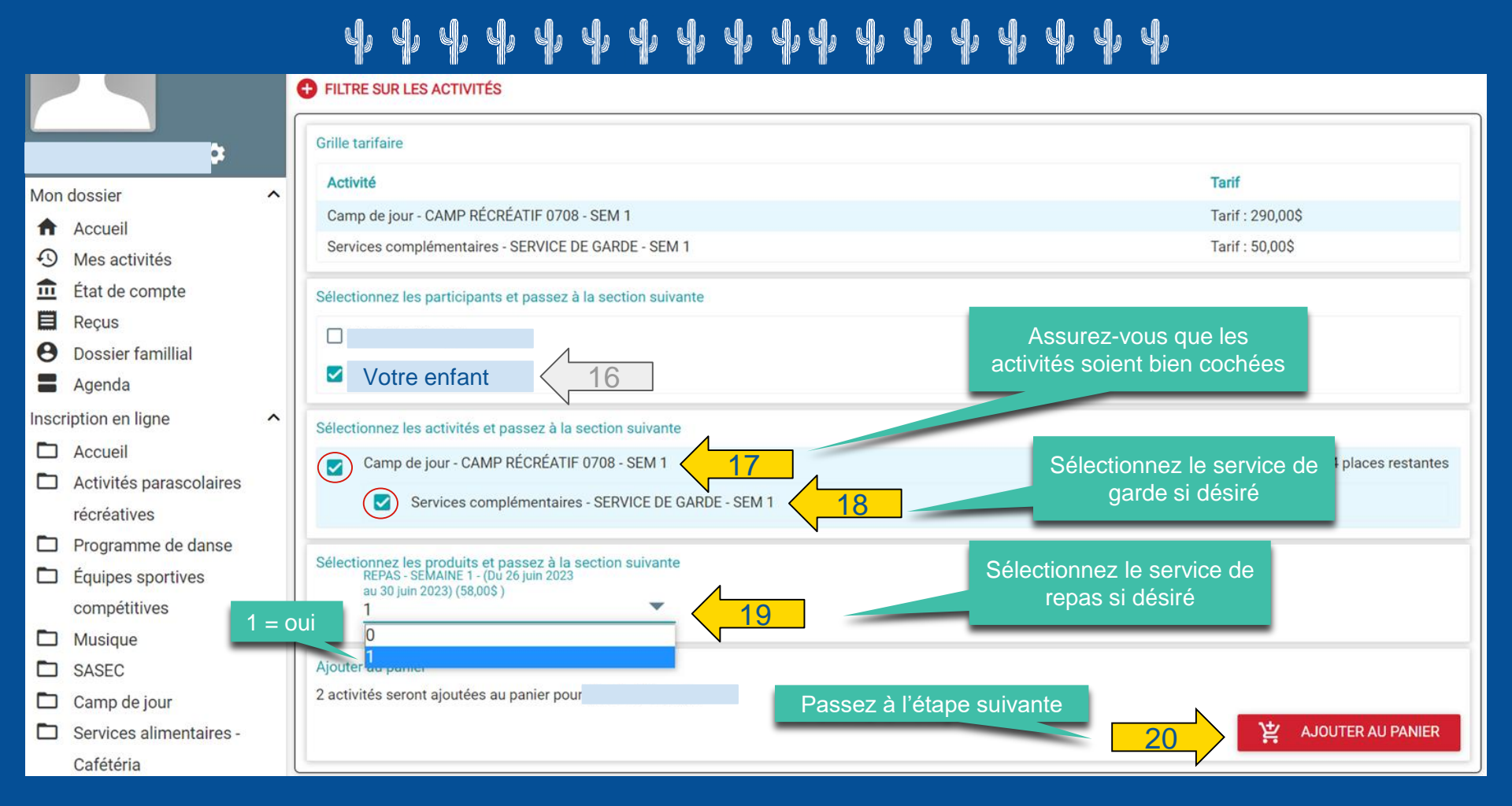

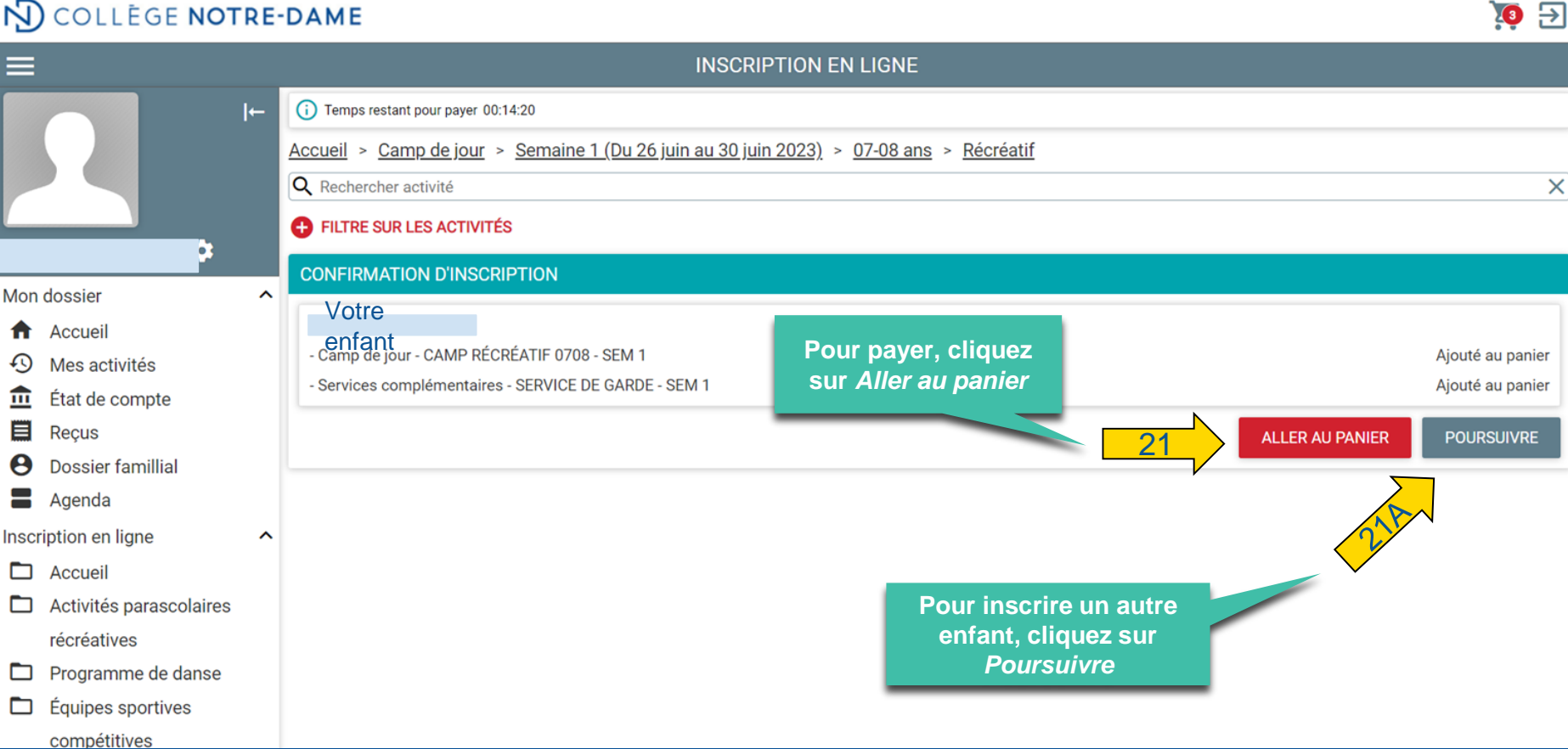

🊺 🔁

```
INSCRIPTION EN LIGNE
                             -→
                                   (i) Temps restant pour payer 00:10:14
                                  21B
                                             Camp de jour > Semaine 1 (Du 26 juin au 30 juin 2023) > 07-08 ans > Récréatif
                                  Q Rechercher activité
                                                                                                                                                                       X
                                  FILTRE SUR LES ACTIVITÉS
                      1
                                                                               Répétez les étapes 13 à 20
                                     Grille tarifaire
                                                                                pour les autres enfants
Mon dossier
                              ~
                                      Activité
                                                                                                                                          Tarif
     Accueil
                                      Camp de jour - CAMP RÉCRÉATIF 0708 - SEM 1
                                                                                                                                          Tarif: 290,00$
 0
     Mes activités
                                      Services complémentaires - SERVICE DE GARDE - SEM 1
                                                                                                                                          Tarif: 50,00$
 m
     État de compte
 Reçus
                                     Sélectionnez les participants et passez à la section suivante
 0
     Dossier famillial
 Agenda
                                          Votre enfant
Inscription en ligne
                              ~
 Accueil
                                     Sélectionnez les activités et passez à la section suivante
 Activités parascolaires
                                           Camp de jour - CAMP RÉCRÉATIF 0708 - SEM 1
                                                                                                                                                     23 places restantes
                                      récréatives
                                                 Services complémentaires - SERVICE DE GARDE - SEM 1
     Programme de danse
 П
Équipes sportives
```

10 🔁

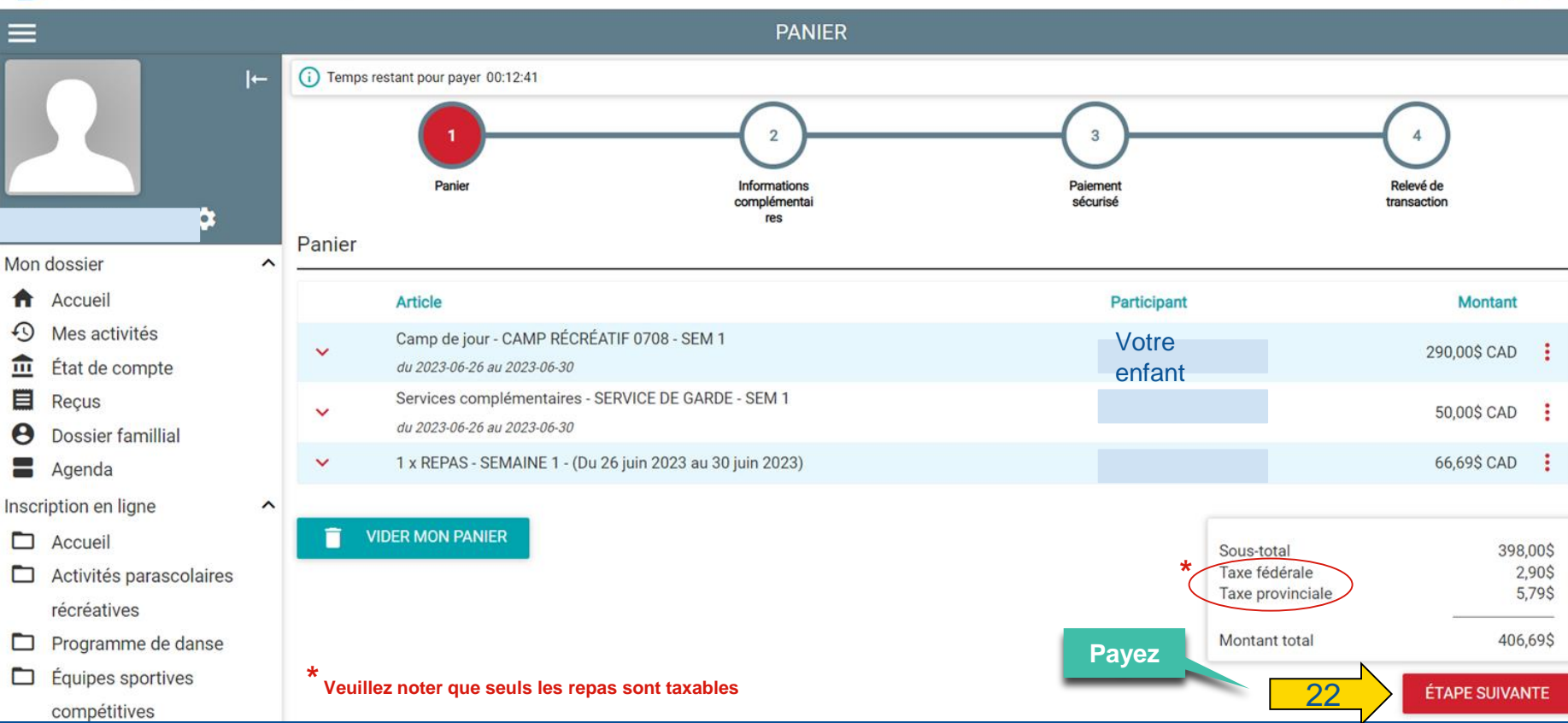

**10** 🔁

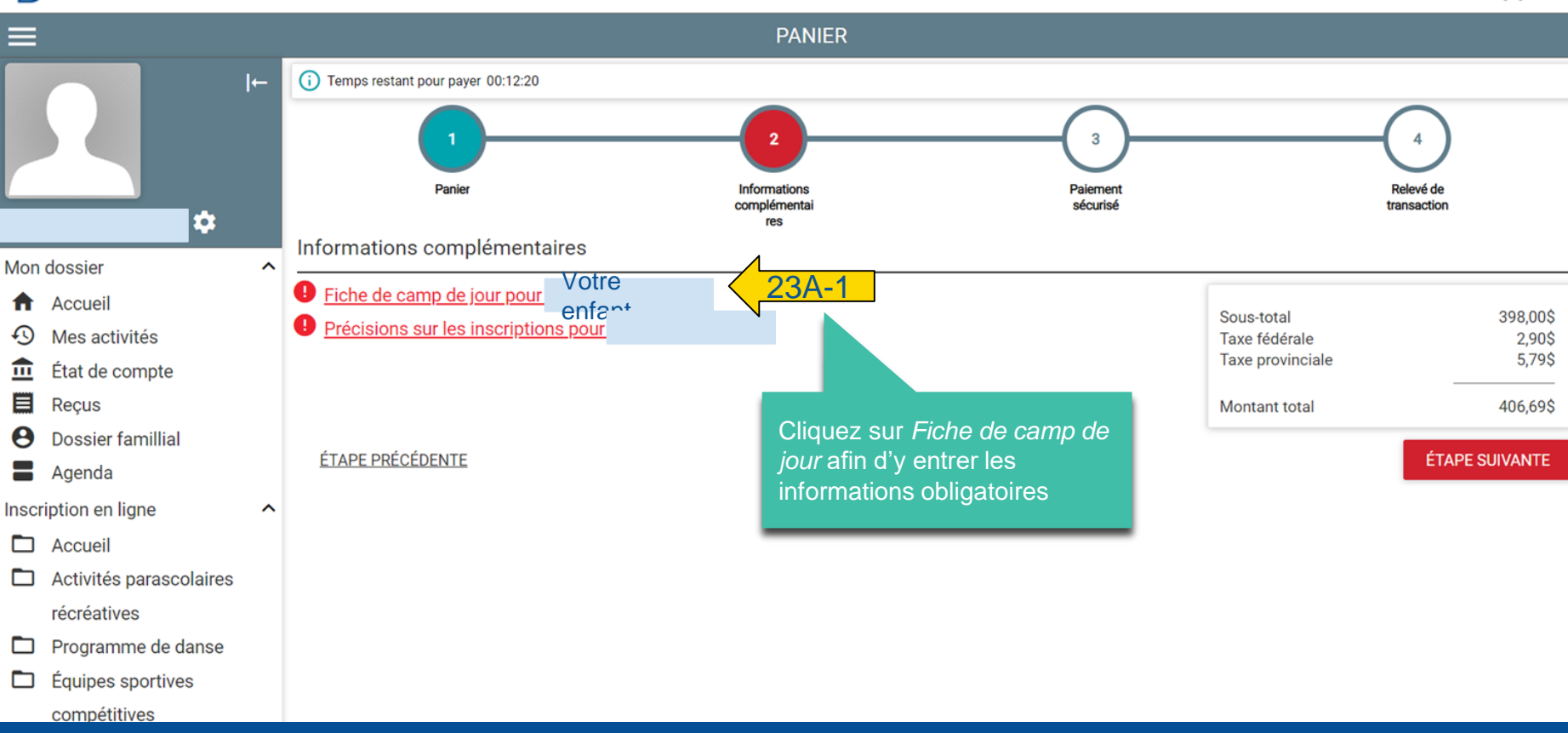

| N) COLLÈGE N                                           | OTRE-DAME                          | INFORMATIONS SUPPLÉMENTAIRES -                                      | ×                 |           | )Q                                                                                   |
|--------------------------------------------------------|------------------------------------|---------------------------------------------------------------------|-------------------|-----------|--------------------------------------------------------------------------------------|
| =                                                      |                                    | Carte d'assurance maladie du Québec (RAMQ)                          | ^                 |           |                                                                                      |
|                                                        | () Temps restant pour payer 001123 | Possède une carte *<br>Oui                                          | <b>v</b>          | (3)       | -(1)                                                                                 |
|                                                        | Pater                              | No d'assurance maladie * A                                          | AAA/MM            | Paiment   | Relevé de                                                                            |
| 5                                                      |                                    | Allergies                                                           | ~                 | Jet Al De | Vansaction                                                                           |
| Mon dossier                                            | Entrozilos                         | Allergie à la crême solaire *                                       | _                 |           |                                                                                      |
| Accueil     Mes activités     État de compte     Recus | informations obligatoires          | Autres allergies? *                                                 | v<br>v            |           | Sous-total 396,0<br>Taxe fédérale 2,9<br>Taxe provinciale 5,7<br>Montant total 406,6 |
| Dossier famillial                                      |                                    | Médicaments                                                         | ^                 |           |                                                                                      |
| a Agenda                                               |                                    | Ce participant prend-il d'autres médicaments durant les heures o    | l'activités?      |           | ÉTAPE SUIVANT                                                                        |
| Inscription en ligne                                   | ^                                  | Veuillez saisir une valeur *                                        | -                 |           |                                                                                      |
| Accueil     Activitée parascolai                       | irae                               |                                                                     |                   |           |                                                                                      |
| récréatives                                            | 100                                | Caractéristiques de santé                                           | ^                 |           |                                                                                      |
| Programme de dans                                      | se                                 | Ce participant a-t-il des antécédents médicaux?                     |                   |           |                                                                                      |
| Équipes sportives<br>compétitives                      |                                    | Veuillez saisir une valeur *                                        | •                 |           |                                                                                      |
| Musique                                                |                                    | Comportement                                                        | ^                 |           |                                                                                      |
| SASEC                                                  |                                    | Ce participant présente-t-il des difficultés nécessitant une attent | ion particulière? |           |                                                                                      |
| Camp de jour  Services alimentaire Cotétérie           | es -                               | Veuillez saisir une valeur *                                        | *                 |           |                                                                                      |
| Caretena                                               |                                    | Répondants                                                          | ^                 |           |                                                                                      |
|                                                        |                                    | PREMIER RÉPONDANT (PERSONNE À CONTACTER EN                          | CAS D'URGENCE)    |           |                                                                                      |
|                                                        |                                    | Nom * Pr                                                            | éron *            |           |                                                                                      |
|                                                        |                                    | Téléphone urbence *                                                 | oste              |           |                                                                                      |
|                                                        |                                    | Téléphone au travail<br>999 999-9999 P                              | oste              |           |                                                                                      |
|                                                        |                                    | Autre téléphone<br>999 999-9999                                     |                   |           |                                                                                      |
|                                                        |                                    | DEUXIÈME RÉPONDANT (PERSONNE À CONTACTER EN                         | I CAS D'URGENCE)  |           |                                                                                      |

| COLLÈGE NOTRE-                   | DAME                                                     | Veuillez saisir une valeur *                                   | *                      |                 | jo E                                          |
|----------------------------------|----------------------------------------------------------|----------------------------------------------------------------|------------------------|-----------------|-----------------------------------------------|
| ≡                                |                                                          |                                                                |                        |                 |                                               |
|                                  | Termos restant pour pour 00:14:27                        | Caractéristiques de santé                                      | ^                      |                 |                                               |
|                                  |                                                          | Ce participant a-t-il des antécédents médicaux?                |                        | ~               | $\sim$                                        |
|                                  |                                                          | Veuillez saisir une valeur *                                   | •                      | 3               | —( 4 )                                        |
|                                  |                                                          |                                                                |                        |                 |                                               |
| Amadeus Mozart Parent 🔹          | Patient                                                  | Comportement                                                   | ^                      | ernen<br>Curisé | transaction                                   |
|                                  | Informations complémentaires                             | Ce participant présente-t-il des difficultés nécessitant une a | ttention particulière? |                 |                                               |
| Mon dossier                      | 9 Fiche de camp de jour pour Wolfgar                     | Veuillez saisir une valeur *                                   |                        |                 |                                               |
| Accueil     Mas astivitás        | Précisions sur les inscriptions pour Wolfgang Mozart 7-8 |                                                                | · ·                    |                 | Sous-total 398,005                            |
| Mes activites     État de compte |                                                          | Dissertes                                                      |                        |                 | Taxe fédérale 2,908<br>Taxe provinciale 5,798 |
|                                  |                                                          | Repondants                                                     | ^                      |                 |                                               |
| Dessier famillial                |                                                          | PREMIER REPONDANT (PERSONNE A CONTACTER                        | EN CAS D'URGENCE)      |                 | Montant total 406,695                         |
|                                  | ÉTAPE PRÉCÉDENTE                                         | Nom *                                                          | Prénam *               |                 | ÉTAPE SUIVANTE                                |
| Inscription on ligno             |                                                          | Non -                                                          | FIGHUIT -              |                 |                                               |
|                                  |                                                          | Téléphone urgence *                                            | Parts.                 |                 |                                               |
| Activités parascolaires          |                                                          | 444 444-4444                                                   | Poste                  |                 |                                               |
| récréatives                      |                                                          | Téléphone au travail                                           |                        |                 |                                               |
| Programme de danse               |                                                          | 999 999-9999                                                   | Poste                  |                 |                                               |
| Équipes sportives                |                                                          | Autre téléphone                                                |                        |                 |                                               |
| compétitives                     |                                                          | 999 999-9999                                                   |                        |                 |                                               |
| Musique                          |                                                          | DELIXIÈME RÉPONDANT (PERSONNE À CONTACTE                       | R EN CAS D'URGENCE)    |                 |                                               |
| SASEC                            |                                                          |                                                                |                        |                 |                                               |
| Services alimentaires -          |                                                          | Nom                                                            | Prénom                 |                 |                                               |
| Cafétéria                        |                                                          |                                                                |                        |                 |                                               |
| 🗖 Camp de jour                   |                                                          | Téléphone urgence<br>000.000-0000                              | Poste                  |                 |                                               |
|                                  |                                                          |                                                                |                        |                 |                                               |
|                                  |                                                          |                                                                | Deste                  |                 |                                               |
|                                  | Sauvegardez                                              | les                                                            | Poste                  |                 |                                               |
|                                  | informations                                             |                                                                |                        |                 |                                               |
|                                  | informations                                             |                                                                |                        |                 |                                               |
|                                  |                                                          |                                                                | N                      |                 |                                               |
|                                  |                                                          | 23                                                             | SAUVEGARDER ANNULER    |                 |                                               |
|                                  |                                                          |                                                                |                        |                 |                                               |
|                                  |                                                          |                                                                |                        |                 |                                               |

#### ч,

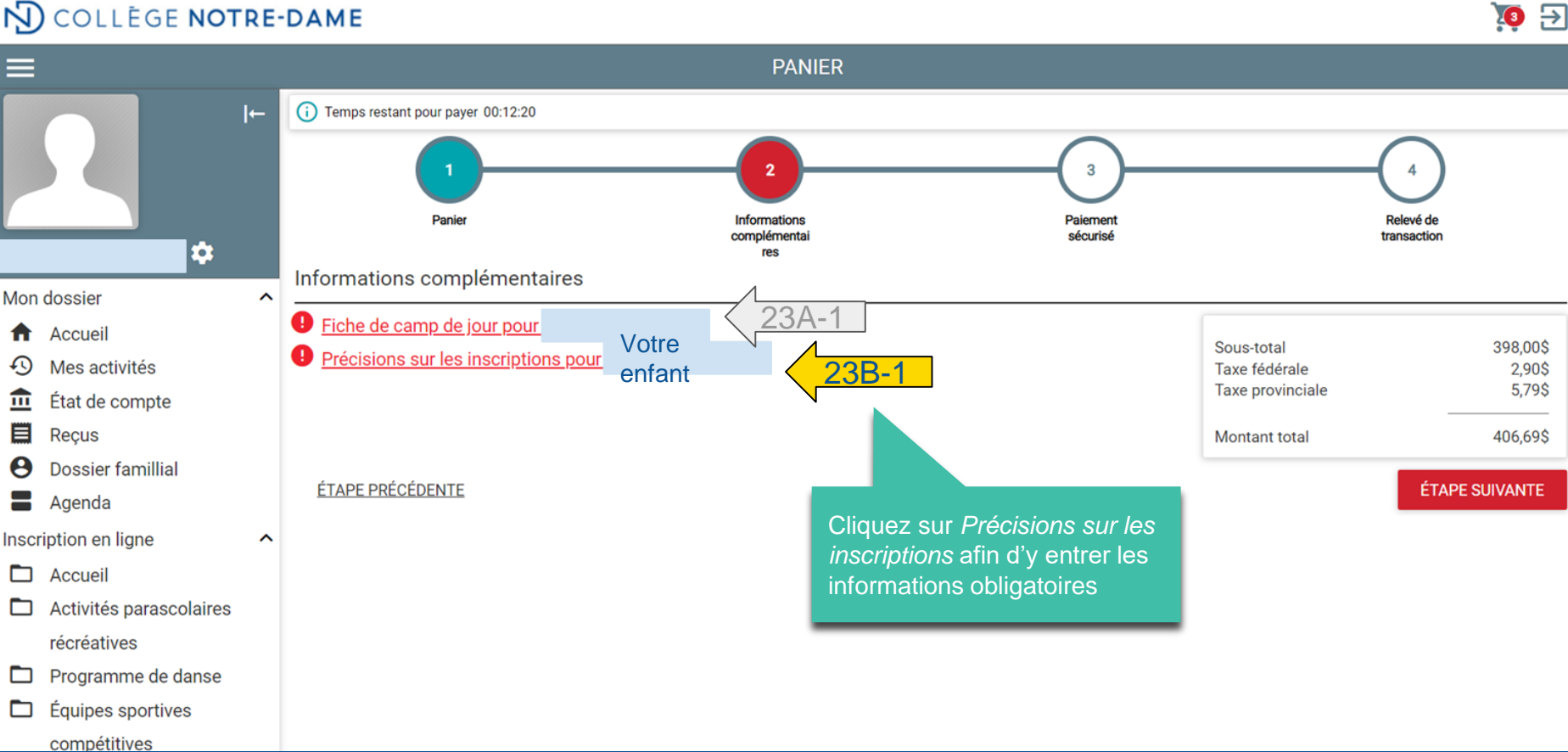

V, V,

# COLLÈGE NOTRE-DAME

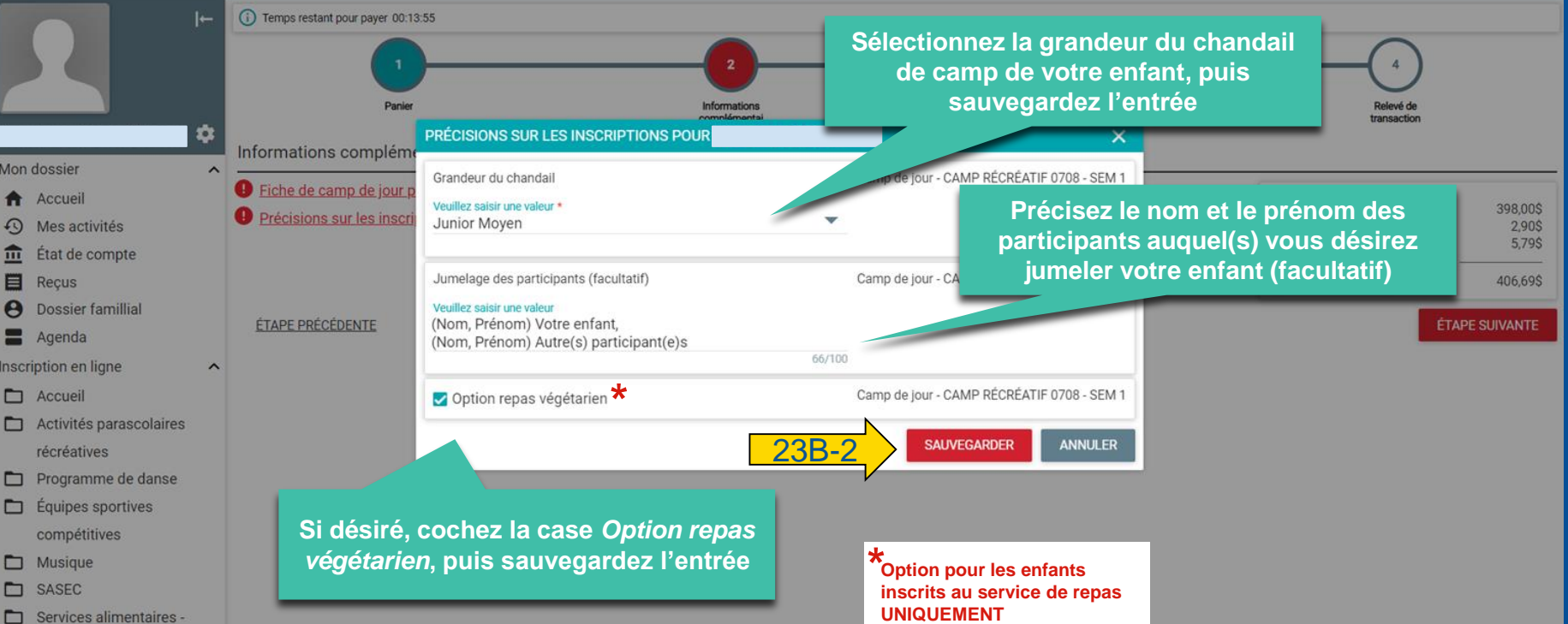

XO 🔁

Cafétéria

Mon dossier

Accueil

俞

0

Mes activités

Recus

E Agenda

Accueil

Inscription en ligne

récréatives

compétitives

D Musique SASEC

État de compte

#### Ч, V. ч,

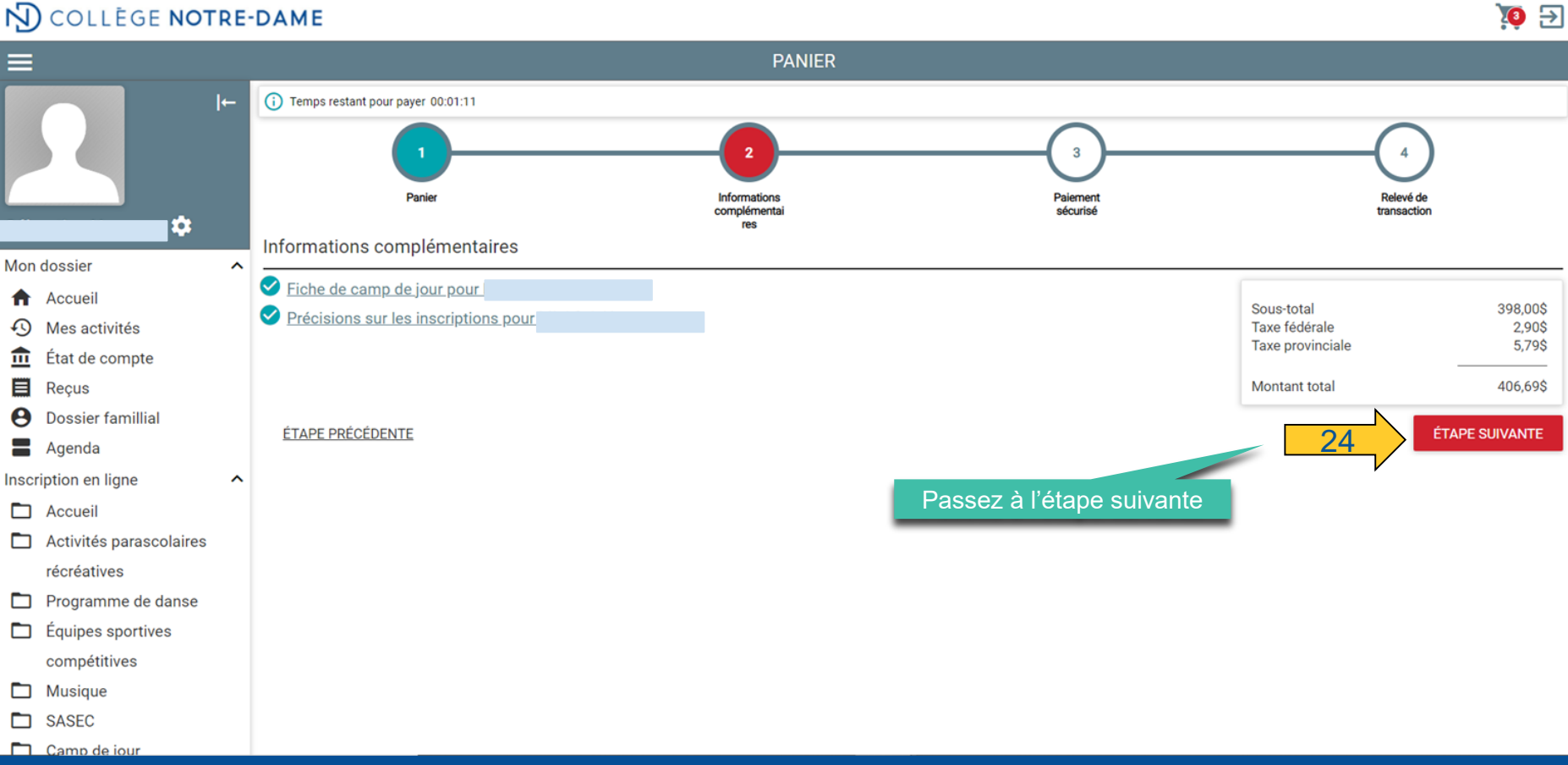

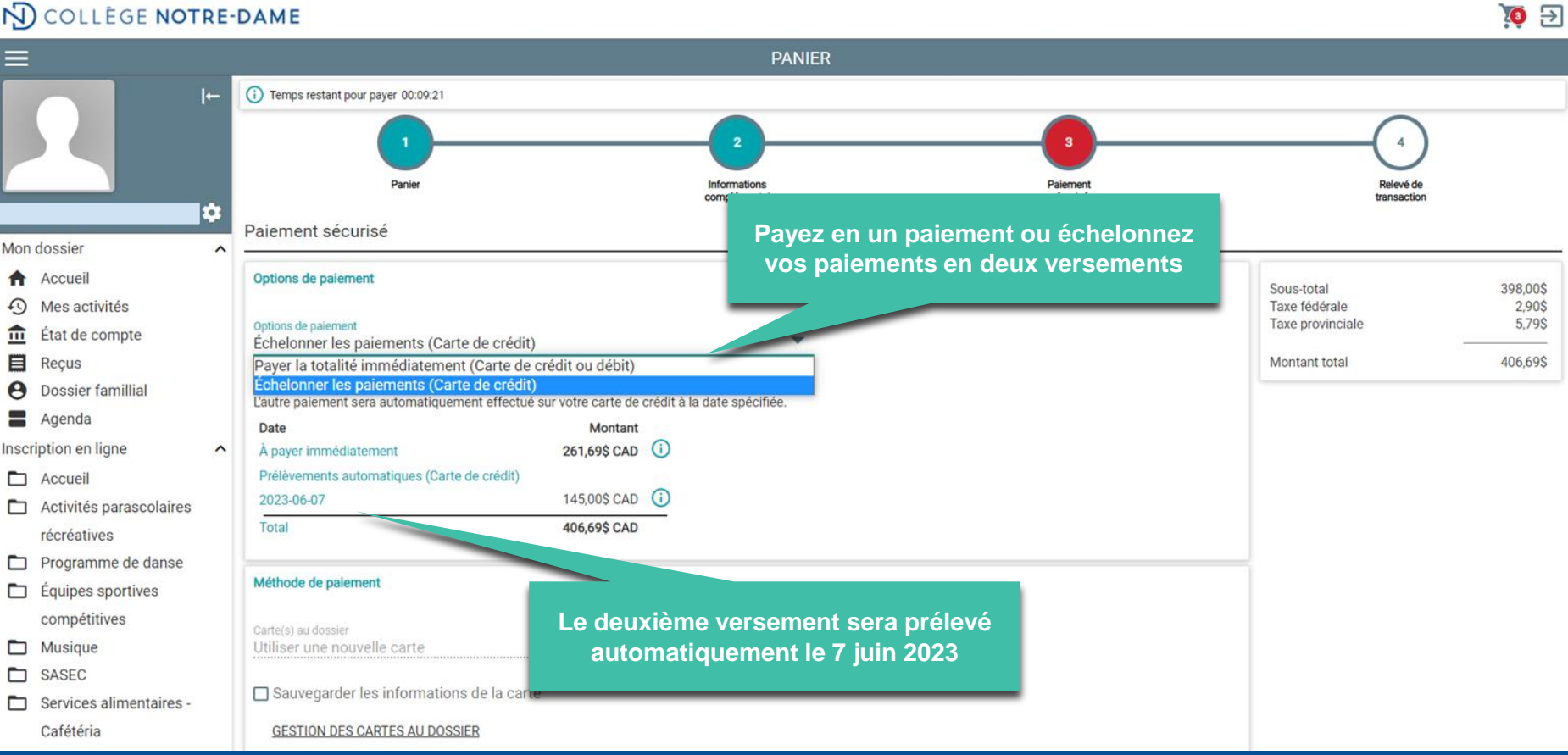

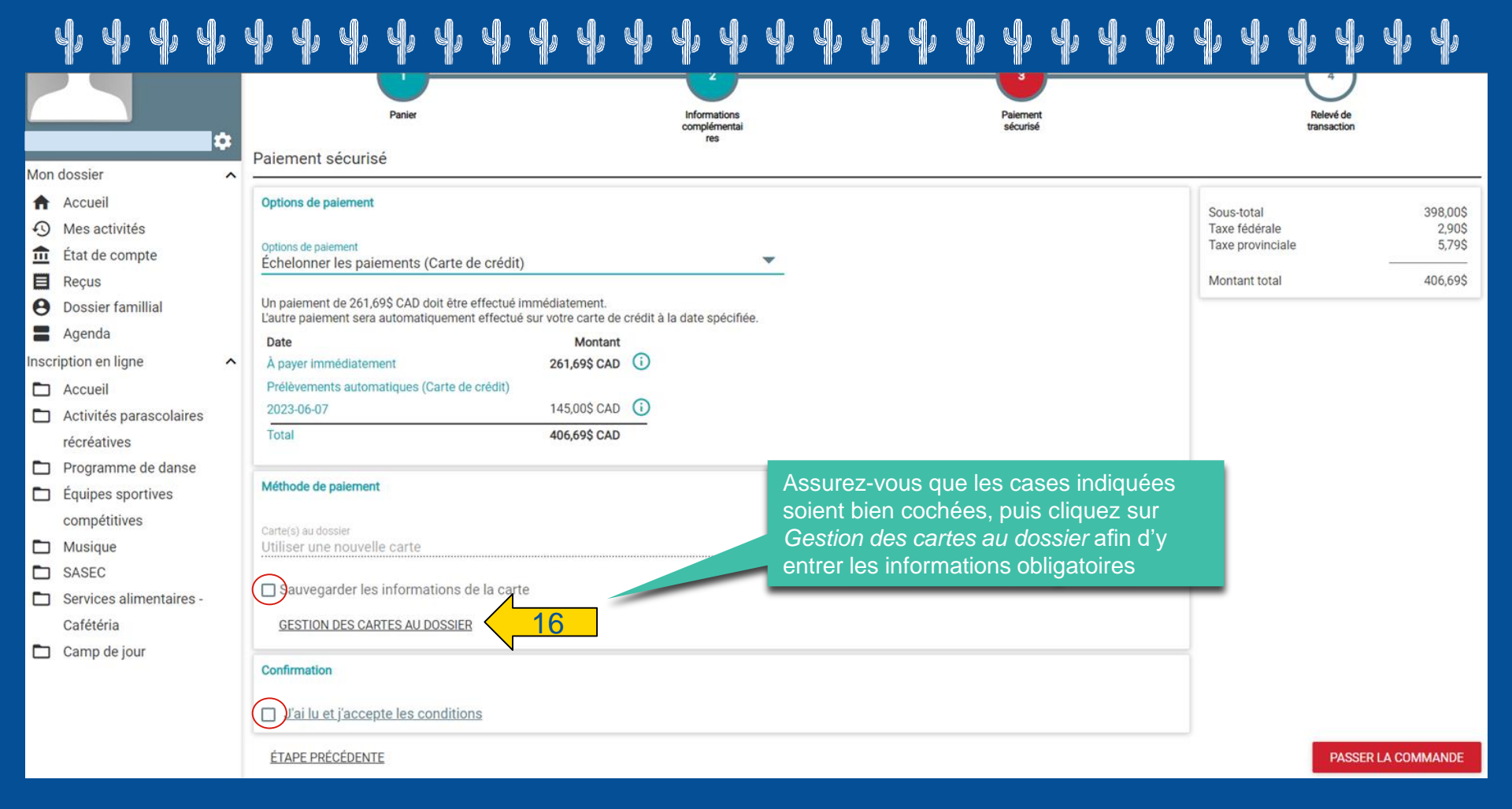

### Formulaire de saisie de carte de crédit

#### COLL NOTREDAME ACTIVITE

| Identification                 |               | Entr<br>info<br>cliqu | ez vos<br>rmations, puis<br>uez sur <i>Continuer</i> |
|--------------------------------|---------------|-----------------------|------------------------------------------------------|
| Numéro de la carte de crédit : |               | _                     |                                                      |
| Date d'expiration :            | 01 ~ / 2023 ~ |                       |                                                      |
| Code de vérification :         |               |                       |                                                      |

Il vous reste 14:25 pour sauvegarder vos informations.

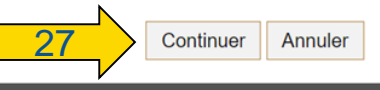

#### La solution PayFacto Renseignements sur la sécurité

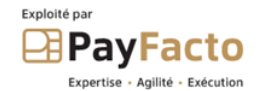

#### Als/ ų, W. **X**

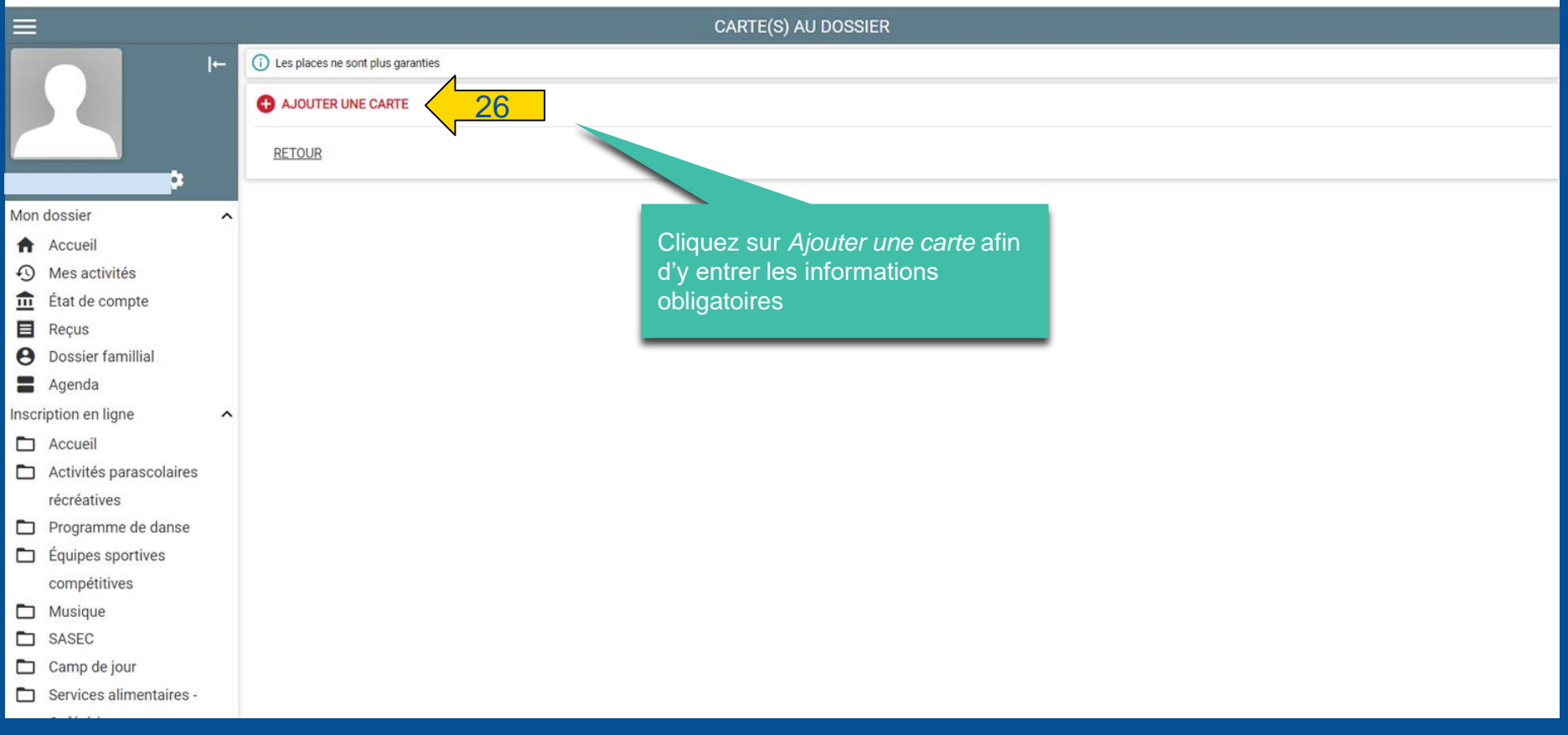

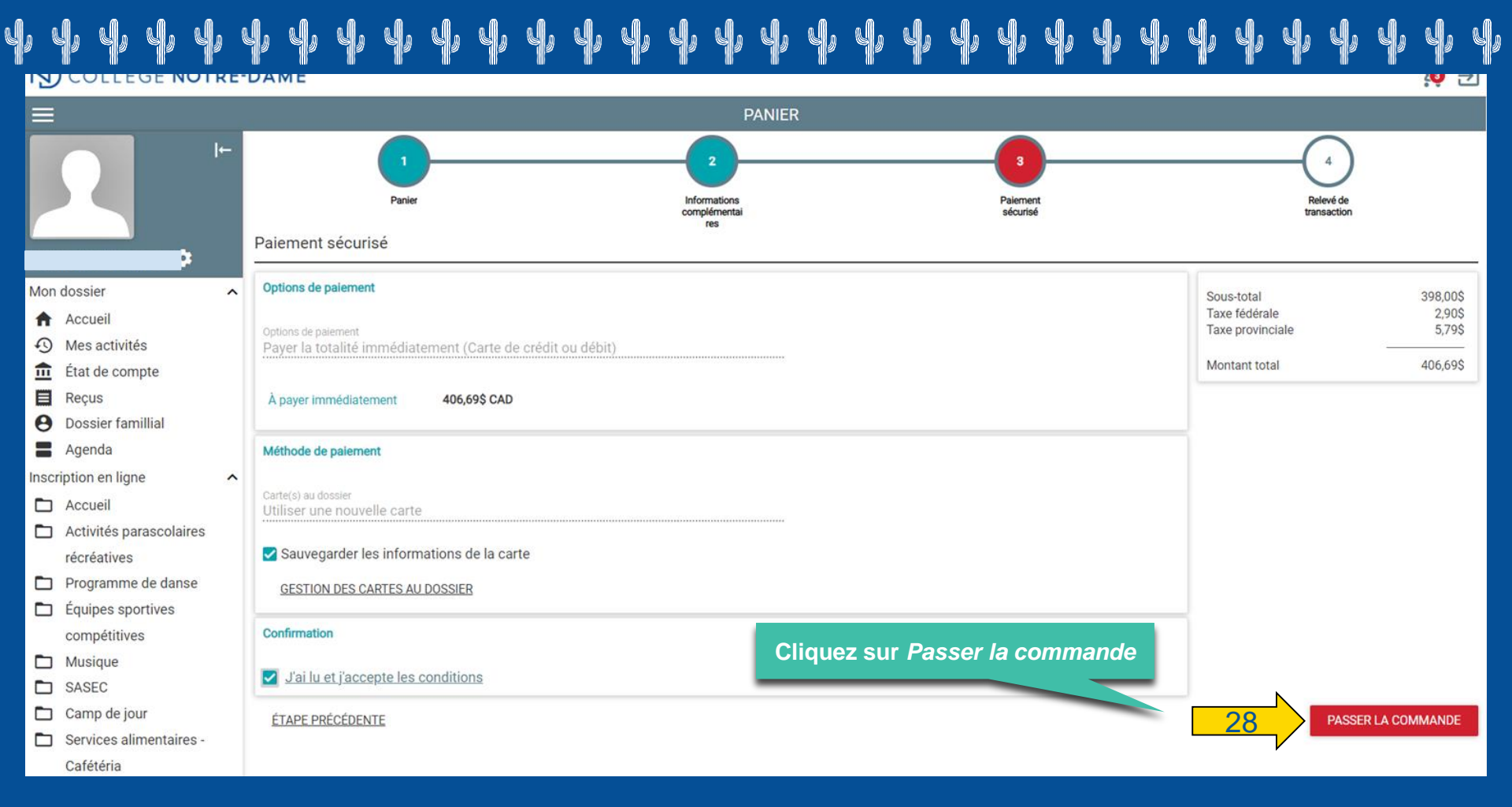

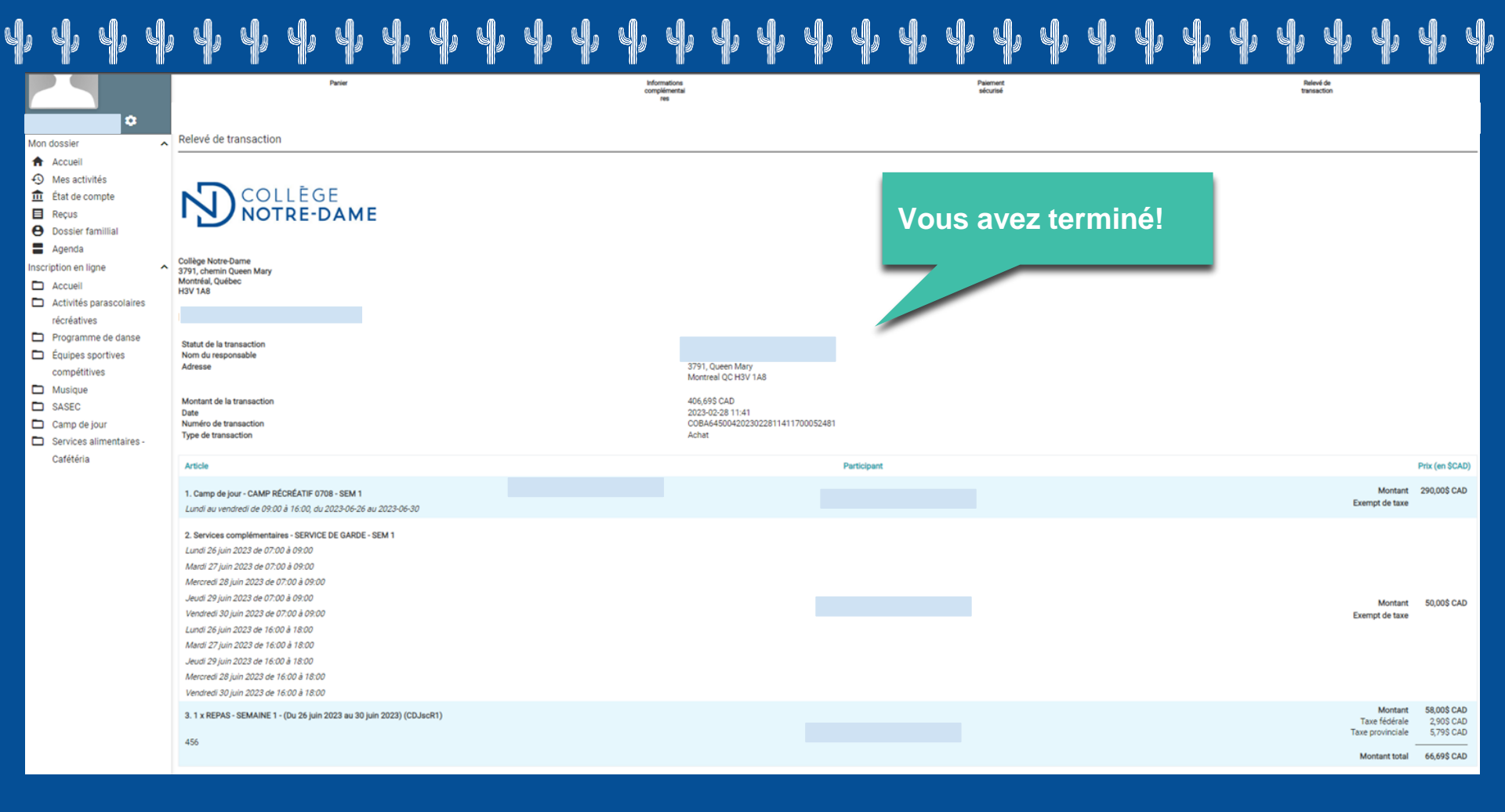